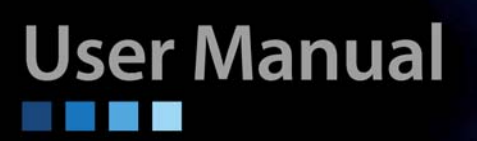

# **IPM-T1** T1/DS1 over IP Multiplexer

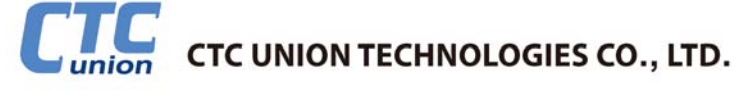

#### LEGAL

The information in this publication has been carefully checked and is believed to be entirely accurate at the time of publication. CTC Union Technologies assumes no responsibility, however, for possible errors or omissions, or for any consequences resulting from the use of the information contained herein. CTC Union Technologies reserves the right to make changes in its products or product specifications with the intent to improve function or design at any time and without notice and is not required to update this documentation to reflect such changes.

CTC Union Technologies makes no warranty, representation, or guarantee regarding the suitability of its products for any particular purpose, nor does CTC Union assume any liability arising out of the application or use of any product and specifically disclaims any and all liability, including without limitation any consequential or incidental damages.

CTC Union products are not designed, intended, or authorized for use in systems or applications intended to support or sustain life, or for any other application in which the failure of the product could create a situation where personal injury or death may occur. Should the Buyer purchase or use a CTC Union product for any such unintended or unauthorized application, the Buyer shall indemnify and hold CTC Union Technologies and its officers, employees, subsidiaries, affiliates, and distributors harmless against all claims, costs, damages, expenses, and reasonable attorney fees arising out of, either directly or indirectly, any claim of personal injury or death that may be associated with such unintended or unauthorized use, even if such claim alleges that CTC Union Technologies was negligent regarding the design or manufacture of said product.

#### TRADEMARKS

Microsoft is a registered trademark of Microsoft Corp. HyperTerminal<sup>™</sup> is a registered trademark of Hilgraeve Inc.

#### FCC NOTICE

This equipment has been tested and found to comply with the limits for a Class A digital device, pursuant to Part 15 of the FCC Rules. These limits are designed to provide reasonable protection against harmful interference when the equipment is operated in a commercial environment. This equipment generates, uses, and can radiate radio frequency energy and if not installed and used in accordance with the instruction manual may cause harmful interference in which case the user will be required to correct the interference at his own expense. NOTICE: (1) The changes or modifications not expressively approved by the party responsible for compliance could void the user's authority to operate the equipment. (2) Shielded interface cables and AC power cord, if any, must be used in order to comply with the emission limits.

#### **CISPR PUB.22 Class A COMPLIANCE:**

This device complies with EMC directive of the European Community and meets or exceeds the following technical standard. EN 55022 - Limits and Methods of Measurement of Radio Interference Characteristics of Information Technology Equipment. This device complies with CISPR Class A.

#### WARNING:

This is a Class A product. In a domestic environment this product may cause radio interference in which case the user may be required to take adequate measures.

#### **CE NOTICE**

Marking by the symbol CE indicates compliance of this equipment to the EMC directive of the European Community. Such marking is indicative that this equipment meets or exceeds the following technical standards: EN 55022:1994/A1:1995/A2:1997 Class A and EN61000-3-2:1995, EN61000-3-3:1995 and EN50082-1:1997

#### CTC Union Technologies Co., Ltd.

Far Eastern Vienna Technology Center (Neihu Technology Park) 8F, No. 60, Zhouzi St. Neihu, Taipei, 114 Taiwan Phone: +886-2-2659-1021 FAX: +886-2-2799-1355

#### IPM-T1

1, 2, or 4 T1/DS1 over IP Multiplexer

User Manual Version 1.0 March 20, 2014

This manual supports the following models: IPM-1T1 IPM-2T1 IPM-4T1

This document is the current official release manual. Please check CTC Union's website for any updated manual or contact us by E-mail at sales@ctcu.com. Please address any comments for improving this manual or to point out omissions or errors to marketing@ctcu.com. Thank you.

| CHAPTER 1 INTRODUCTION                    | 7  |
|-------------------------------------------|----|
| 1.1 FUNCTIONAL DESCRIPTION                | 7  |
| 1.2 Features                              | 7  |
| 1.3 ІРМ Оитlook                           | 7  |
| 1.4 APPLICATIONS OF IPM                   | 7  |
| 1.5 TECHNICAL SPECIFICATIONS              | 8  |
| 1.6 Ordering Information                  | 8  |
| CHAPTER 2 INSTALLATION                    | 9  |
| 2.1 DESCRIPTION                           | 9  |
| 2.2 UNPACKING                             | 9  |
| 2.3 Site Requirements                     | 9  |
| 2.4 SITE SELECTION                        | 9  |
| 2.5 AC OR DC ELECTRICAL OUTLET CONNECTION | 9  |
| 2.6 RACK INSTALLATION CONFIGURATION       | 9  |
| 2.7 GETTING START                         |    |
| CHAPTER 3 OPERATION                       | 11 |
| 3.1 DESCRIPTION                           |    |
| 3.2 FRONT PANEL                           |    |
| 3.3 Rear Panel                            |    |
| 3.4 LOOPBACK MODE                         |    |
| 3.5 IP CONFIGURATION                      |    |
| 3.6 INTERFACE CONFIGURATION               |    |
| 3.7 FAULT REPORT                          |    |
| 3.8 SAVE CONFIGURATION                    |    |
| 3.9 COMMAND LINE INTERFACE FOR SETUP      | 14 |
| APPENDIX                                  | 19 |

## Chapter 1 Introduction

## 1.1 Functional Description

The IPM series is a "Multi-service (TDM and Ethernet) over Ethernet" bridge, which transports one, two or four ports of T1 and one LAN into Ethernet packets. Its target application shown in Figure 1.4-1 is the transparent T1 port interconnection via the IP networks (using Ethernet packets). IPM series implements the newest Circuit Emulation System over IP technology.

The T1 over IP of IPM is compliant with IETF "CES over IP" standard. Versatile LEDs are provided for alarms and status indication.

## 1.2 Features

- Supports 1, 1~2, or 1~4 T1 over 100M Ethernet (WAN).
- Provides 1-port Ethernet LAN for Ethernet access.
- User side has standard TDM (T1) interfaces.
- Full-duplex 100Mbps Ethernet Interface.
- Provides auto-negotiation which can auto configure IPM to 100M depending on the speed of Ethernet port.
- Supports "T1" clock source with alternative "T1 line recovered clock", "adaptive clock" and "internal clock".
- Provide "ACT" and "ALM" LED indicators for each TDM interface.
- Provide "Link/Activity" and "Link Speed" LED indicators for Ethernet interface.
- Stand–alone desktop unit, optional 19" rack mountable.
- Support AC 85 ~ 264V input and optional DC -36 ~ -72V input for redundancy.

## 1.3 IPM Outlook

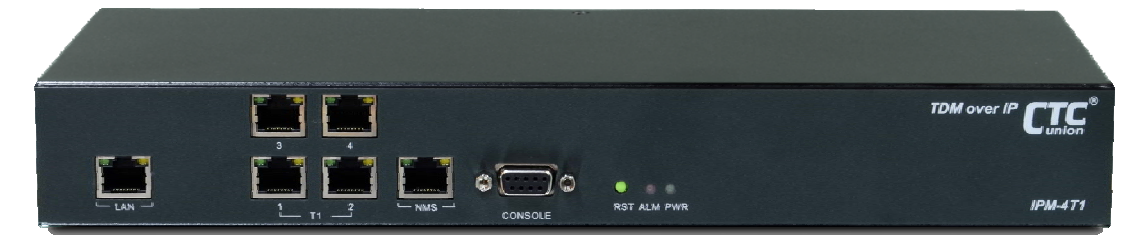

Figure 1.3-1 IPM 4-Port T1 Outlook

## 1.4 Applications of IPM

The IPM is mainly applied for the solution of wireline usage connected with PSTN via T1 and Router over 100BaseTx and for integrating various equipment based traditional TDM and popular IP services.

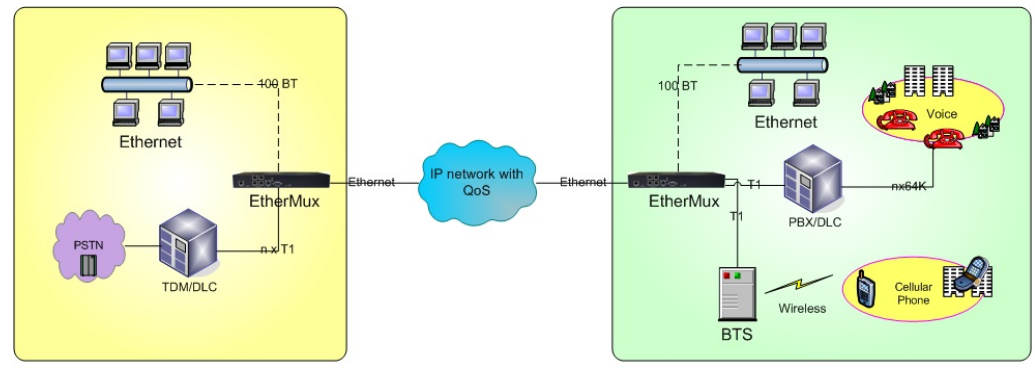

Figure 1.4-1 Application Configuration of IPM Multiplexer

## **1.5 Technical Specifications**

#### (1) <u>Construction</u> **Physical Dimensions** Height: 44 mm (1U) Width: 320 mm Depth: 125 mm Weight: 1.2 Kg ~ 1.3kg (depending on which model is purchased) (2) **100M Ethernet Interface** a. Compliant with 802.3/802.3u standards b. 100-BaseT with RJ45 connector c. Full-duplex d. Supports Auto-negotiation e. LED indicators for Ethernet: Link status and Act activity **TDM Interfaces : T1/DS1 Interface** (3) a. Data Rate: 1.544 Mbit/s $\pm$ 32 ppm b. Line Code: Bipolar with B8ZS c. Test Load Impedance: 100 ohms± 5% resistive, balanced. d. LED indications for T1: ACT, ALM e. Connector Type: RJ48c (4) <u>Power Supply</u> a. AC: 85~264V, 47~63Hz or (Optional) DC: -36 ~ -72 V b. Maximum Power Consumption: < 10 watts

### b. Maximum Power Consumption:

## (5) <u>Operating Environment</u>

- a. Ambient temperature: 0 ~ 40 °C for indoor application (Optional): 0 ~ 55 °C
- b. Storage temperature: 0 ~ 85 °C
- c. Relative humidity: 5  $^{\sim}$  95% non condensing

## **1.6 Ordering Information**

### Feature Options:

[ Tributary Interface ]  $\Box$  1x T1  $\Box$  2x T1  $\Box$  4x T1 [ Management ]  $\Box$ Craft terminal  $\Box$  Craft terminal + SNMP-based MIB management [ Power ]  $\Box$  1x AC  $\Box$  1x DC  $\Box$  1x AC + 1x DC

## Chapter 2 Installation

## 2.1 Description

This chapter provides the information needed to install IPM series. It is important to follow the installation instructions to ensure normal operation of the system and to prevent damage from human error.

## 2.2 Unpacking

If there is a possibility for future relocation of the IPM unit, please keep the packing cartons and protection packaging material.

Please carefully unpack and inspect the unit and accessories for potentially damaged and missing parts. Contact our nearest sales representative or our company directly if you detect any damaged or missing parts. Improper handling during shipment may cause early failure.

## 2.3 Site Requirements

Users should follow the precautions below to insure the safety and to minimize the risk of damage to the equipment:

Make sure that the power outlet is properly grounded. Please refer to article 250 of the National Electrical Code (NEC) Handbook. Proper grounding should include a minimum of:

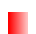

A grounded rod buried outside the building at least 8 feet (2.44 meters) deep.

### 2.4 Site Selection

For best performance, a maximum distance of 6 feet (1.83 meters) from the AC power outlet to IPM series is preferred. To allow easy access to the equipment, leave at least 18 inches (45 cm) clearance at the rear and at least 4 inches (10.2 cm) at the front.

*Caution*: To avoid overheating, leave at least 1 inch (2.5 cm) on either side of the IPM series. Also, DO NOT stack other equipment on top of the IPM unit in order to ventilate the system normally.

## 2.5 AC or DC Electrical Outlet Connection

For safety and to prevent damage to IPM series, make sure that the power requirement matches the appearance of user electric outlets. Connect power source to IPM unit and power on the equipment.

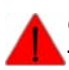

*Caution:* Damage to compact key components may occur if the output voltage applied to device is not within the specified range.

## 2.6 Rack Installation Configuration

There are 3 common parts for each IPM pack, including 1 set of TDM over IP multiplexer, 1 piece of AC power cable. If IPM intends to be mounted into a rack, a pair of L-shaped brackets with 10 pieces of screws should be requested by user's order. The following Figure 2.6-1 as desktop mode and Figure 2.6-2 rack mount mode, and the procedures are to show the installation configuration.

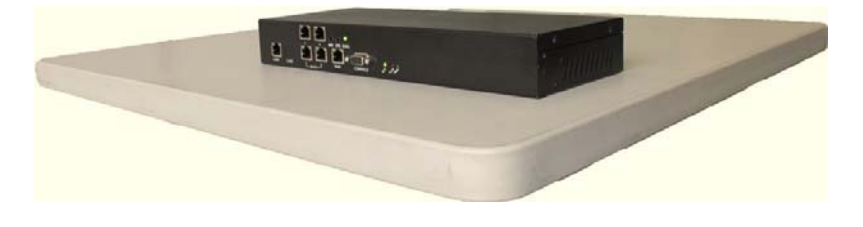

Figure 2.6-1 IPM Series desktop

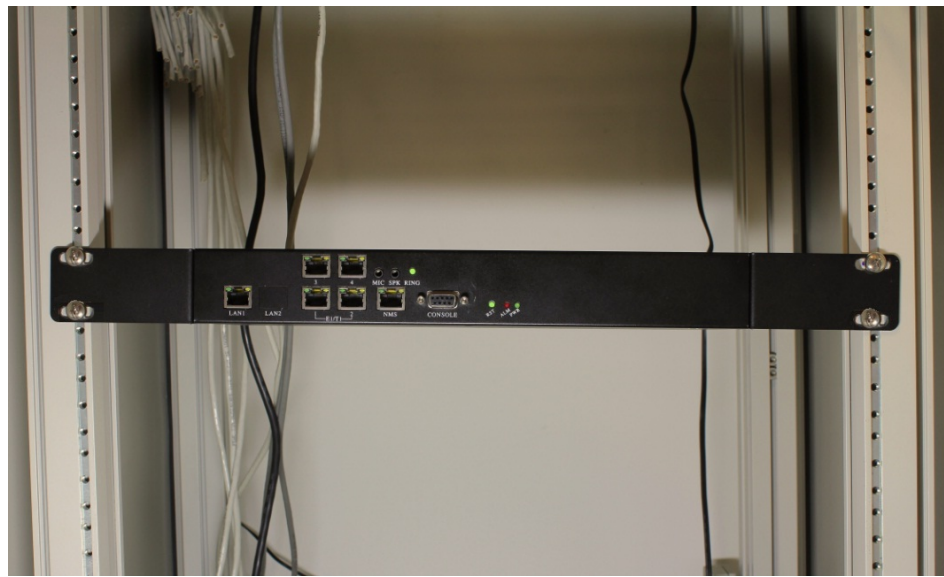

Figure 2.6-2 IPM series in rack

## 2.7 Getting Start

1. Place both CO and CPE IPM devices on a flat work surface.

2. Connect the Ethernet cable to the CO IPM device's WAN port and the other end of the Ethernet cable to the CPE IPM device's WAN port.

3. Ensure that CO and CPE IPM devices are both switched on.

4. Connect your computer to the LAN port of the IPM device.

5. Check LAN and WAN Ethernet ports LED status as shown in Table2-7.1.

6. You may need to set up further parameters via CLI, using the RS-232 console port or a Telnet session as described in section 3.9 "Command Line Interface for Setup". Examples to configure IPM can be found in the Appendix.

| LED Name               | State          | Description                                            |
|------------------------|----------------|--------------------------------------------------------|
| PWR                    | Green          | Power is on.                                           |
|                        | Off            | No power present.                                      |
| Ethernet Link/Activity | Green          | Ethernet link is up.                                   |
|                        | Blinking Green | Tx/Rx traffic is traversing the port.                  |
|                        | Off            | Ethernet Link is down.                                 |
| Ethernet Link Speed    | Yellow         | 100 Mbps                                               |
|                        | Off            | 10 Mbps                                                |
| T1 ACT                 | Green          | T1 port is enabled and traffic is traversing the port. |
|                        | Off            | T1 port is disabled.                                   |
| T1 ALM                 | Yellow         | T1 link error has occurred.                            |
|                        | Off            | No alarm present.                                      |
| ALM                    | Red            | Alarms raised from any of T1 link                      |
|                        | Off            | No alarm present.                                      |

Table 2.7-1 LED Indications of IPM 1/2/4-Port T1

## **Chapter 3 Operation**

## **3.1 Description**

IPM series consists of the front panel and the rear panel. The views and description of front and rear panels are shown in Figure 3-2.1 and 3-3.1 for details.

## 3.2 Front Panel

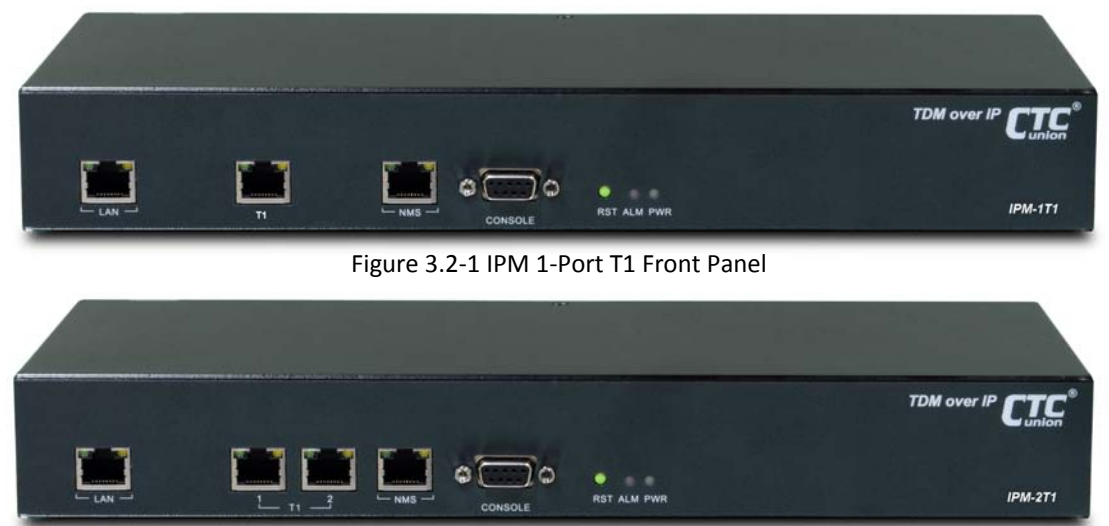

Figure 3.2-2 IPM 2-Port T1 Front Panel

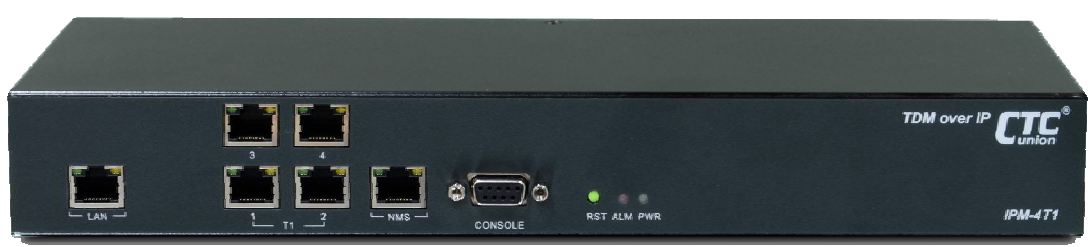

Figure 3.2-3 IPM 4-Port T1 Front Panel

### (1) System Indicators

PWR (Power On/Off LED)

ALM (failures/errors from any of T1 link)

#### (2) Reset Button

Use this button to restart the system.

#### (3) LAN Ethernet Connector and Indicators

The Ethernet interface is a RJ45 connector with two LED indicators and its pin assignments are shown in Figure 3.2-4. Two LED indicators are described below.

- **GREEN LED**: Solid Green indicates Ethernet link is up; Blinking Green indicates Tx/Rx traffic is traversing the port.
- YELLOW LED: Solid Yellow indicates 100 Mbps link speed; Off indicates 10 Mbps link speed.

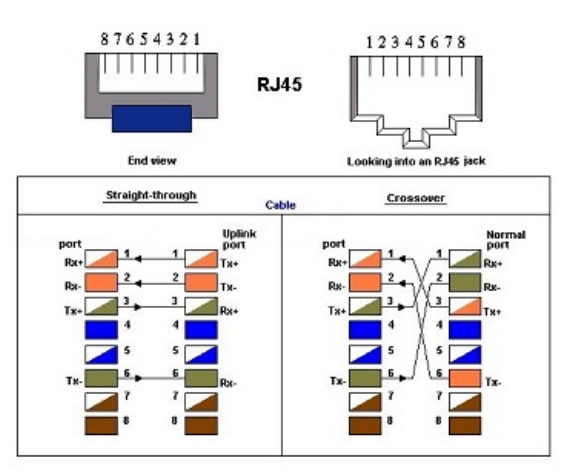

Figure 3.2-4 Ethernet Pin Assignment

#### (4) T1 Interface Connectors and Indicators

- The T1 interface is a RJ48c connector with two LED indicators.
- **GREEN LED**: Solid Green indicates T1 port is enabled and traffic is traversing the port; Off indicates T1 port is disabled.
- YELLOW LED: Solid Yellow Indicates T1 link error has occurred; Off indicates no alarms or failures.
- The "Yellow" LED indicates one of the following alarms occurred:
  - T1 LOS, LOF, AIS or L-bit received from the remote device.

T1 Pin Assignments are shown in Figure 3.2-5.

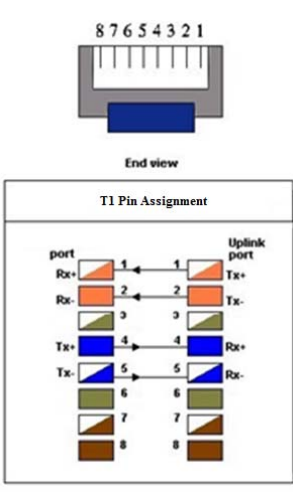

Figure 3.2-5 T1 Pin Assignments

#### (5) RS232 Connector

A RS232 interface with baud-rate 115200bps via DB9 (female)-to-DB9 (male) cable is provided for diagnostic. The user commands (CLI command) are listed in Table 3.9-1.

#### (6) NMS Ethernet port

It can be used for device management (local or remote access via Telnet or SNMP-based management). Provide a user-friendly interface for the management of IPM devices.

## 3.3 Rear Panel

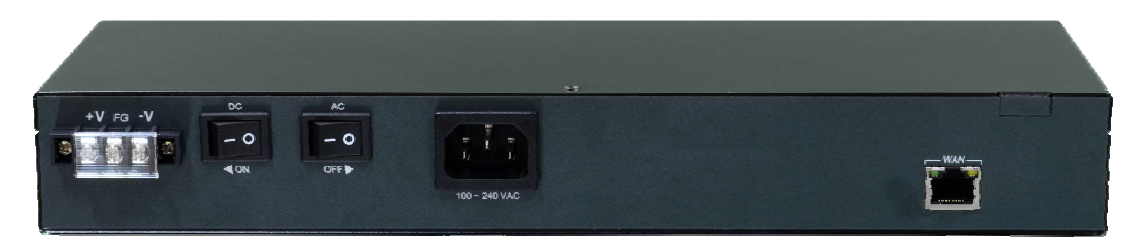

Figure 3.3-1 IPM Rear Panel

#### (1) WAN Ethernet Interface:

The Ethernet interface is a RJ45 connector with two LEDs and its pin assignments are shown in Figure 3-2.4. Two LED indicators are described below.

- **GREEN LED**: Solid Green indicates Ethernet link is Up; Blinking Green indicates Tx/Rx traffic is traversing the port.
- YELLOW LED: Solid Yellow indicates 100 Mbps link speed; Off indicates 10 Mbps link speed.

### (2) AC Power Socket and Switch (On/Off switch for AC):

The built-in power module provides AC 110V/220V with the input voltage range of 85 to 264VAC.

#### (3) DC Power Socket and Switch (On/Off switch for DC):

The built-in -48VDC power module provides the power with the input voltage range of -36 to -60VDC.

## 3.4 Loopback Mode

The IPM provides two types of loopback: "T1 Remote Loopback" and "T1 Local Loopback". (Figure below.)

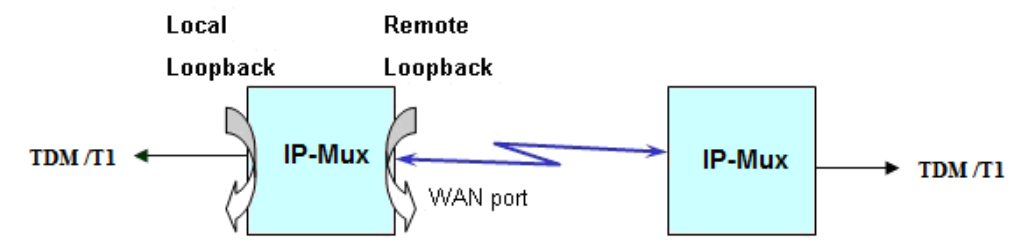

Figure 3.4-1 IPM T1 Loopback Mode

## **3.5 IP Configuration**

The IP address, subnet mask, and default gateway address can be setup through RS232/Telnet.

## 3.6 Interface Configuration

LAN Ethernet port provides the bandwidth control. This feature allows users to limit the data rate from LAN to WAN port. Implementing this feature is to ensure the quality of service in TDM circuits. For different applications, there are 16 different bandwidth options available for users to choose (50K, 100K, 150K, 200K, 250K, 300K, 350K, 400K, 800K, 1.6M, 3.2M, 6.4M, 12.8M, 25.6M, 51.2M and 100M). In addition, setting a 100Mbps bandwidth option is to only utilize the rest of the available bandwidth of 100Mbps minus the bandwidth being reserved for all T1 traffic.

For the T1 interface, the LEDs will be lit after enabling the T1 channel and user can map to the remote different T1 channel for flexible selection. Jitter Buffer is also used to overcome the packet delay variations between two LAN devices, including 8 available options of 11, 23, 40, 75, 99, 145, 192 and 239 ms based on the standard Ethernet frame size of 1518 bytes.

## 3.7 Fault Report

T1 active alarms can be displayed by executing a CLI command "almall". This information is useful to a technical support person who performs diagnostic tasks. The alarms are interpreted as follows:

**T1LOS:** Loss of receiving signal of T1 from the upstream equipment connected to the T1 port.

**T1AIS:** AIS (Alarm Indication Signal, a message consisting of all "1"s) signal received from the upstream equipment connected to the T1 port.

**PWLBIT:** T1 LOS or AIS alarm has been raised at the remote T1 port.

**PWRBIT:** Packets loss occurred at remote Ethernet WAN port.

**PWSEQNUMERR:** Packets received out of sequence at local Ethernet WAN port.

**JBUFEMP:** Jitter buffer empty occurred at the T1 port. (Possible reasons could be due to WAN port Ethernet link down or pseudowire ID mismatched.)

JBUFOV: Jitter buffer overflow occurred at the T1 port.

## 3.8 Save Configuration

After changing any settings of the device, please execute **csave** command to save the new settings to the device. This can prevent all of your settings being lost if you reboot or power cycle the device.

## 3.9 Command Line Interface for Setup

#### a. Terminal Emulator as Local Console Terminal

When logging into the terminal, set up the console port as follows:

- Bit rate: 115200bps
- Data bit: 8
- Parity: none
- Stop bit: 1
- Flow control: none
- Login password: admin

#### b. Telnet as Remote Console Terminal

The IPM device supports a telnet service for remote configuration. Any host with telnet client enabled can access to a command line interface of the IP-Mux device. The telnet port has been changed to port 8888 because of security issues with the default port 23. Please follow instructions below for remotely login to a device via telnet connection. The illustration is based on IPM device default factory settings listed below. **WAN IP and NMS IP must be set in the different subnet**.

#### **IPM Device Default Factory Settings**

|                           | CO device     | CPE device    |
|---------------------------|---------------|---------------|
| NMS port IP address       | 192.168.1.11  | 192.168.2.11  |
| NMS port subnet mask      | 255.255.255.0 | 255.255.255.0 |
| Default gateway           | 172.16.1.2    | 172.16.1.1    |
| WAN port IP address       | 172.16.1.1    | 172.16.1.2    |
| WAN port subnet mask      | 255.255.255.0 | 255.255.255.0 |
| LAN to WAN port bandwidth | 400Kbps       | 400Kbps       |

To telnet to an IPM CO device from your computer, connect your computer to the LAN port of CO device with an Ethernet cable, then follow these steps:

Step 1: Configure your computer IP address as 172.16.1.100 and subnet mask set to 255.255.255.0

**Step 2:** On the command terminal of your computer, type telnet 172.16.1.1 8888.

Step 3: When the device prompts a password, just enter the default password "admin".

**Step 4:** Type ? to display a list of commands available for a user.

**Step 5:** If want to see a full list of commands, type "passwd" command and input password "gciadmin" to enter administration mode. (proceed with care)

**Step 6:** Type ? to display a full list of commands.

To telnet to an IPM CPE device from your computer, connect your computer to the LAN port of CPE device with an Ethernet cable, then follow same steps described above except **Step 2** type telnet 172.16.1.2 8888 instead, telnet to a CPE device's IP address.

The CLI commands are summarized as the following table:

| CLI Command               |                                                                                        |
|---------------------------|----------------------------------------------------------------------------------------|
| System Command            |                                                                                        |
| logout                    | Logout CLI System                                                                      |
| cdisp                     | Display IPM current configurations.                                                    |
| csave                     | Save current configurations: IPM & relative setting.                                   |
| cload                     | Load configuration setting from FLASH.                                                 |
| passwd                    | Enter password to change user-mode. (i.e. View/Setup/Admin mode)                       |
|                           | PS: If inputted password is not for "setup" or "admin", it will enter the "view" mode. |
| setpass mode              | Modify password for user-mode.                                                         |
|                           | mode: 's' for setup mode, 'a' for admin mode, 'c' for CLI login                        |
| ipset ip_addr net_mask    | Set NMS port IP address, subnet mask and gateway address.                              |
| gw_addr                   | ip_addr: NMS port IP address to be assigned.                                           |
|                           | net_mask: subnet mask of IP address.                                                   |
|                           | gw_addr: gateway IP address.                                                           |
|                           | Example: ipset 192.168.1.11 255.255.255.0 192.168.1.254                                |
| ipget                     | Display NMS port current IP address.                                                   |
| trapset mode trap_ip_addr | Set SNMP Trap Mode & Host IP                                                           |

#### Table 3-9.1 CLI Command Description

| CLI Command                           | Description                                                                        |
|---------------------------------------|------------------------------------------------------------------------------------|
|                                       | mode: 0 for disable SNMP trap, 1 for enable SNMP trap                              |
|                                       | Example: trapset 1 192.168.1.200                                                   |
|                                       | (enable SNMP trap function and set host 192.168.1.200 to receive the trap message) |
| trapget                               | Get SNMP Trap Mode & Host IP                                                       |
| ntpset mode server_ip_addr            | Set NTP Enable Mode & NTP Server IP                                                |
|                                       | mode: 0 for disable NTP function, 1 for enable NTP function                        |
|                                       | Example: ntpset 1 192.168.1.201                                                    |
|                                       | (enable NTP function and set NTP server address to192.168.1.201)                   |
| ntpget                                | Get NTP Enable Mode & NTP Server IP                                                |
| upgrade tftp_server_ip                | Upgrade SW image file from TFTP server                                             |
| file name                             | tftp server ip: TFTP server IP address                                             |
| _                                     | file name: the file name of software image to be upgraded                          |
|                                       | EX: upgrade 172.16.1.101 IPM v100 f110418.bin                                      |
| backup tftp server ip                 | Backup the system configuration to TFTP server                                     |
| file name                             | tftp server ip: TFTP server IP address                                             |
| -                                     | file name: backup file name                                                        |
|                                       | EX: backup 172.16.1.101 IPM co backup 1                                            |
| restore tftp server ip                | Restore the backup system configuration from TFTP server                           |
| file name                             | tftp server ip: TFTP server IP address                                             |
| _                                     | file name: backup file name                                                        |
|                                       | EX: restore 172.16.1.101 IPM co backup 1                                           |
| timeset hour min sec                  | Set current time with 'hour', 'minute' and 'second'.                               |
|                                       | Example: timeset 7 30 00                                                           |
|                                       | (set IPM's real time clock to 7:30AM)                                              |
| dateset year month day                | Set current date with 'year', 'mouth' and 'day'                                    |
|                                       | Example: dateset 2011 07 05                                                        |
|                                       | (set IPM's date to July 5, 2011)                                                   |
| timeget                               | Get current time and date                                                          |
| ping ip_addr                          | Use ICMP to check connection                                                       |
|                                       | EX: ping 192.168.1.11                                                              |
| version                               | Display software version and related information                                   |
| logout                                | Quit IPM CLI session and return to CLI login prompt                                |
| reboot                                | Perform a warm startup on IP-Mux. Ethernet data will be interrupted during this    |
|                                       | operation.                                                                         |
| Provision Command                     |                                                                                    |
| gci                                   | Global Chipset Initialization at Middle Ware & CESoPSN chip                        |
|                                       | Initial relative Tasks, Messages and Semaphores.                                   |
| srcnet ip_addr net_mask               | Set WAN port IP address, subnet mask, gateway IP address and its MAC address.      |
| [source_mac(AA:BB:CC)]                | If source_mac is omitted, the last three numbers of WAN port IP address will be    |
|                                       | used as its MAC address.                                                           |
|                                       | ip_addr: WAN port IP address to be assigned.                                       |
|                                       | net_mask: subnet mask of IP address.                                               |
|                                       | [source_mac(AA:BB:CC)](OUI is fixed): WAN port MAC address.                        |
|                                       | EX: srcnet 172.16.1.1 255.255.255.0                                                |
|                                       | (WAN port MAC address will be set to OUI+10:01:01)                                 |
|                                       | EX: srcnet 172.16.1.1 255.255.255.0 0A:0B:0C                                       |
|                                       | (WAN port MAC address will be set to OUI+0A:0B:0C)                                 |
| lanset enable bandwidth               | Enable LAN port and set its bandwidth                                              |
|                                       | enable: 0:disable, 1:enable LAN port                                               |
|                                       | bandwidth: 0: 50Kbps, 1: 100Kbps, 2: 150Kbps, 3: 200Kbps,                          |
|                                       | 4: 250Kbps, 5: 300Kbps, 6: 350Kbps, /: 400Kbps,                                    |
|                                       | 8: 800K0ps, 9: 1.6M0ps, 10: 3.125M0ps, 11: 6.25M0ps,                               |
|                                       | 12: 12.5Mbps, 13: 25Mbps, 14: 50Mbps, 15: 100Mbps.                                 |
| · · · ·                               | Ex: lanset 1 / (enable LAN port and limit its bandwidth to 400Kbps)                |
| vianset op_mode                       | Enable or disable 11 channel vian mode                                             |
|                                       | lop_mode: U:disable, 1:enable                                                      |
| · · · · · · · · · · · · · · · · · · · | EX: vianset 1 (enable 11 channel vian mode)                                        |
| ceschset ch_no enable                 | Set LESOPSN Channel and its destination IP and MAC address of the remote device.   |
| [dest_ip] [dest_mac]                  |                                                                                    |

| CLI Command               | Description                                                                           |
|---------------------------|---------------------------------------------------------------------------------------|
|                           | enable: Ordisable 1: enable                                                           |
|                           | [dest_in]: destination IP address. Can be omitted if disable T1 channel               |
|                           | [dest_mac]: destination MAC address                                                   |
|                           | Example 1: Enable T1 port #1 set the dest in then automatically get the dest mac      |
|                           | address from the remote device only if the local device can communicate with the      |
|                           | remote device via its WAN port                                                        |
|                           | FX: coschoot 1 1 172 16 1 2                                                           |
|                           | Example 2: Enable T1 port #1 and specifically set the destination in and mas address  |
|                           | of the remote device                                                                  |
|                           | EV: coschoot 1 1 172 16 1 2 AA:PP:CC:DD:EE:EE                                         |
| econvident ch. no TrDW/ID | EX. LESCINELI I 172.10.1.2 AA.DD.CC.DD.EE.FF                                          |
|                           | set CESOPSIN Challiner (TPWID allu PTPWID.                                            |
| PrPWID                    | cn_no: 11 channel number (1°4)                                                        |
|                           |                                                                                       |
|                           | Prevident 4.4.                                                                        |
|                           | EX: cespwidset 1 1 1                                                                  |
| jitterbd ch_no depth      | Set CESOPSN Channel Jitter Buffer Depth.                                              |
|                           | $ch_no: 11 channel number (1~4)$                                                      |
|                           | depth(pktsize=0): jitter buffer depth 0~7 (0:11ms, 1:23ms, 2:40ms, 3:75ms,            |
|                           | 4:99ms, 5:145ms, 6:192ms, 7:239ms)                                                    |
|                           | EX: jitterbd 1 1 (set jitter buffer to 23msec when pkt_size is set to 1518 Bytes)     |
| pktsize ch_no pkt_size    | Set CESoPSN Channel Packet Size                                                       |
|                           | ch_no: T1 channel number (1~4)                                                        |
|                           | Pkt_size: 0 ~ 3 ( 0: 1514 Byte, 1: 782 Byte, 2: 178 Byte, 3: 306 Byte)                |
|                           | EX: pktsize 1 1                                                                       |
| ceschclkset ch_no clksrc  | Set Channel transmit clock source                                                     |
|                           | ch_no: T1 channel number (1~4)                                                        |
|                           | clksrc: 0:Adaptive, 1:Internal, 2:RxLine.                                             |
| lpkset ch_no mode enable  | Enable/Disable T1 channel loopback mode.                                              |
|                           | ch_no: T1 channel number (1~4)                                                        |
|                           | mode: 0:Disable-All, 1:T1-Remote (FE), 2:T1-Local (NE)                                |
|                           | enable: 0:disable, 1:enable.                                                          |
|                           | EX: lpkset 1 1 1                                                                      |
| lpkget                    | Get current loopback mode of T1 channel.                                              |
| cesft1mode ch_no en(1/0)  | Set TDM PW to Transparent T1 (SAToP) or Fractional T1 N x 64k mode (CESoPSN)          |
|                           | ch_no: T1 channel number (1~4)                                                        |
|                           | enable: 0:disable, 1: enable.                                                         |
|                           | EX: cesft1mode 1 1 (Set T1 port #1 to Fractional T1 (CESoPSN) mode)                   |
| cesft1crc ch_no en(1/0)   | T1 G.704 CRC6 generation/analyze control for Fractional T1 mode. This setting only    |
|                           | affect T1 ports set to FT1 N x 64k mode, for T1 ports set to Transparent T1 mode this |
|                           | setting has no effect.                                                                |
|                           | ch no: T1 channel number (1~4)                                                        |
|                           | enable: 0:disable, 1: enable.                                                         |
|                           | EX: cesft1crc 1 1 (Enable G.704 CRC6 generation/analyze on T1 port #1.)               |
| cesft1tsmap ch_no TsMap   | Set 64k PCM channel number to be transported over the TDM PW for FT1 (CESoPSN)        |
|                           | mode. This setting only affect T1 ports set to FT1 N x 64k mode, for T1 ports set to  |
|                           | Transparent T1 mode this setting has no effect.                                       |
|                           | ch no: T1 channel number (1~4)                                                        |
|                           | TsMap: bit mask for DS0, b23:TS23 ~ b0:TS0                                            |
|                           | EX: cesft1tsmap 1 x0003FF                                                             |
|                           | Timeslot #0 $\sim$ 9 of T1 port #1 will be transported over the TDM PW.               |
|                           | x0003FF (hexadecimal)=0000 0000 0000 0011 1111 1111 (binary)                          |
|                           | TS23: the most left bit, TS0: the most right bit.                                     |
| cesft1framedsel ch no     | Set CESoPSN Channel FT1 framing mode to SF or ESF.                                    |
| framed mode               | ch no: T1 channel number (1~4)                                                        |
|                           | framed mode: 0:SF. 1:ESF                                                              |
|                           | EX : cesft1framedsel 1 1 (set T1 port #1 framing mode to FSF)                         |
| cestlecset.ch.no.mode     | Set CESoPSN Channel T1 Encoder                                                        |
| listiceset en_no mode     | ch no: T1 channel number (1~4)                                                        |
|                           | mode: 0:B87S 1:4MI                                                                    |
|                           |                                                                                       |

| CLI Command                 | Description                                                                               |
|-----------------------------|-------------------------------------------------------------------------------------------|
|                             | EX : cest1ecset 1 0 (set T1 port #1 encoder to B8ZS)                                      |
| ceschvlanvlpid ch_no vlp id | Set CESoPSN Channel vlan tag                                                              |
|                             | ch_no: T1 channel number (1~4)                                                            |
|                             | vlp: vlan priority, 0 ~ 7(highest priority)                                               |
|                             | id: vlan id, 0 ~ 0xFFF                                                                    |
|                             | Ex: ceschvlanvlpid 1 7 5 (set T1 port #1 traffic with vlan tag, set priority to 7 and set |
|                             | vlan ID to 5)                                                                             |
| Alarm Command               |                                                                                           |
| almall                      | Display all alarm status (CESoPSN)                                                        |

This page left blank intentionally.

## Appendix

A) Script for resetting IPM to default I Script for setting the device back to default I (LAN bandwidth is 400 kbps) Script for setting CO site configuration back to default I #Execute global chip initialization gci #Configure an ip address for the WAN port srcnet 172.16.1.1 255.255.255.0 #Configure an ip address and gateway for the NMS port ipset 192.168.1.11 255.255.255.0 172.16.1.2 #Enable LAN port and set the bandwidth to 400Kbps. lanset 17 #Save the configuration csave Script for setting CPE site configuration back to default I gci srcnet 172.16.1.2 255.255.255.0 ipset 192.168.2.11 255.255.255.0 172.16.1.1 lanset 17 csave

B) Script for resetting IPM to default II Script for setting the device back to default II (Enable T1 port#1 and set LAN bandwidth to 400 kbps) Script for setting CO site configuration back to default II gci srcnet 172.16.1.1 255.255.255.0 ipset 192.168.1.11 255.255.255.0 172.16.1.2 #Set T1 port#1 encoder to B8ZS #Usage: cest1ecset ch no code(0:B8ZS, 1:AMI) cest1ecset 10 #Set both transmitting and receiving pseudowire ID to 1 for T1 port#1 cespwidset 111 #Set the transmit packet size to 782 byte for T1 port#1 #Usage: pktsize ch no pkt size(0~3) ! #pkt size(total len)=> (0: 1514 Byte, 1:782 Byte, # 2: 178 Byte, 3: 306 Byte) pktsize 11 #Set the jitter buffer depth to 11.5 msec for T1 port#1 #Usage: jitterbd ch\_no depth ! #depth(pktsize=0)(0: 11 ms, 1: 23 ms, 2: 40 ms, 3: 75 ms, 4: 99 ms, 5: 145 ms, 6: 192 ms, 7: 239 ms). # # since the packet size is set to 1 (782 Bytes) which is about half # length of 1514 Bytes, the jitter buffer depth for packet size of # 782 bytes will be 23msec/2 = 11.5msec jitterbd 1 1 #Set the transmit clock source to RxLine for T1 port#1 #Usage: ceschclkset ch num clksrc(0:Adaptive/1:Internal/2:RxLine) ceschclkset 1 2

#Enable T1 port #1, and specifically set the destination IP and MAC

## Appendix A

#address of the remote device (CPE). ceschset 1 1 172.16.1.2 00:0b:f9:10:01:02

lanset 17

#### csave

#### Script for setting CPE site configuration back to default II

gci srcnet 172.16.1.2 255.255.255.0 ipset 192.168.2.11 255.255.255.0 172.16.1.1 cest1ecset 1 0 cespwidset 1 1 1 pktsize 1 1 jitterbd 1 1 ceschclkset 1 0 ceschset 1 1 172.16.1.1 00:0b:f9:10:01:01 lanset 1 7 csave

ipset 192.168.2.11 255.255.255.0 172.16.1.1

C) Script for resetting IPM to default III Script for setting the device back to default III (Enable T1 port#1 and port#2 and set LAN bandwidth to 400 kbps)

Script for setting CO site configuration back to default III gci srcnet 172.16.1.1 255.255.255.0 ipset 192.168.1.11 255.255.255.0 172.16.1.2 #Set T1 port#1 and port#2 encoder to B8ZS cest1ecset 10 cest1ecset 2 0 #Set both transmitting and receiving pseudowire ID to 1 for T1 port#1 #Set both transmitting and receiving pseudowire ID to 2 for T1 port#2 cespwidset 111 cespwidset 2 2 2 #Set the transmit packet size to 782 byte for both T1 port#1 and # port#2. pktsize 11 pktsize 2 1 #Set the jitter buffer depth to 11.5msec for both T1 port#1 and # port#2. jitterbd 1 1 jitterbd 2 1 #Set the transmit clock source to RxLine for both T1 port#1 and # port#2. ceschclkset 1 2 ceschclkset 2 2 #Enable both T1 port#1 and port#2, and specifically set the #destination IP and MAC address of the remote device (CPE). ceschset 1 1 172.16.1.2 00:0b:f9:10:01:02 ceschset 2 1 172.16.1.2 00:0b:f9:10:01:02 lanset 17 csave Script for setting CPE site configuration back to default III gci srcnet 172.16.1.2 255.255.255.0

cest1ecset 1 0 cest1ecset 2 0 cespwidset 1 1 1 cespwidset 2 2 2 pktsize 1 1 pktsize 2 1 jitterbd 1 1 jitterbd 2 1 ceschclkset 1 0 ceschclkset 2 0 ceschset 1 1 172.16.1.1 00:0b:f9:10:01:01 ceschset 2 1 172.16.1.1 00:0b:f9:10:01:01 lanset 1 7 csave

```
D) Script for resetting IPM to default IV
```

```
Script for setting the device back to default IV (Enable T1 port #1 to #4 and set LAN bandwidth to 400kbps)
Script for setting CO site configuration back to default IV
gci
srcnet 172.16.1.1 255.255.255.0
ipset 192.168.1.11 255.255.255.0 172.16.1.2
#Set T1 port#1 to port#4 encoder to B8ZS
cest1ecset 10
cest1ecset 2 0
cest1ecset 3 0
cest1ecset 40
#Set both transmitting and receiving pseudowire ID to 1 for T1 port#1
#Set both transmitting and receiving pseudowire ID to 2 for T1 port#2
#Set both transmitting and receiving pseudowire ID to 3 for T1 port#3
#Set both transmitting and receiving pseudowire ID to 4 for T1 port#4
cespwidset 111
cespwidset 2 2 2
cespwidset 3 3 3
cespwidset 4 4 4
#Set the transmit packet size to 782 byte for T1 port#1 to
# port#4.
pktsize 1 1
pktsize 2 1
pktsize 3 1
pktsize 4 1
#Set the jitter buffer depth to 11.5msec for T1 port#1 to
# port#4.
jitterbd 1 1
jitterbd 2 1
jitterbd 3 1
jitterbd 4 1
#Set the transmit clock source to RxLine for T1 port#1 to
# port#4.
ceschclkset 1 2
ceschclkset 2 2
ceschclkset 3 2
ceschclkset 4 2
#Enable T1 port#1 to port#4, and specifically set the destination
#IP and MAC address of the remote device (CPE).
```

ceschset 1 1 172.16.1.2 00:0b:f9:10:01:02 ceschset 2 1 172.16.1.2 00:0b:f9:10:01:02 ceschset 3 1 172.16.1.2 00:0b:f9:10:01:02 ceschset 4 1 172.16.1.2 00:0b:f9:10:01:02 lanset 17 csave Script for setting CPE site configuration back to default IV gci srcnet 172.16.1.2 255.255.255.0 ipset 192.168.2.11 255.255.255.0 172.16.1.1 cest1ecset 10 cest1ecset 2.0 cest1ecset 3 0 cest1ecset 4 0 cespwidset 111 cespwidset 2 2 2 cespwidset 3 3 3 cespwidset 4 4 4 pktsize 1 1 pktsize 2 1 pktsize 3 1 pktsize 4 1 jitterbd 1 1 jitterbd 2 1 jitterbd 3 1 jitterbd 4 1 ceschclkset 10 ceschclkset 20 ceschclkset 3 0 ceschclkset 4 0 ceschset 1 1 172.16.1.1 00:0b:f9:10:01:01 ceschset 2 1 172.16.1.1 00:0b:f9:10:01:01 ceschset 3 1 172.16.1.1 00:0b:f9:10:01:01 ceschset 4 1 172.16.1.1 00:0b:f9:10:01:01 lanset 17 csave E) Script for resetting IPM to default V

Script for setting the device back to default V (Enable T1 port#1 as Fractional T1 [10 timeslots] and set LAN bandwidth to 400 Kbps) Script for setting CO site configuration back to default V gci srcnet 172.16.1.1 255.255.255.0 ipset 192.168.1.11 255.255.255.0 172.16.1.2 cest1ecset 10 cespwidset 111 pktsize 1 1 jitterbd 11 ceschclkset 1 2 #Enable T1 port#1 to the fractional T1 mode cesft1mode 1 1 #Set T1 port#1 framing mode to ESF cesft1framedsel 1 1 #Configure 10 timeslots allocated to the fractional T1 port#1 cesft1tsmap 1 x3FF ceschset 1 1 172.16.1.2 00:0b:f9:10:01:02 22

| lanset 1 7                                                  |
|-------------------------------------------------------------|
| csave                                                       |
| Script for setting CPE site configuration back to default V |
| gci                                                         |
| srcnet 172.16.1.2 255.255.255.0                             |
| ipset 192.168.2.11 255.255.255.0 172.16.1.1                 |
| cest1ecset 1 0                                              |
| cespwidset 1 1 1                                            |
| pktsize 1 1                                                 |
| jitterbd 1 1                                                |
| ceschclkset 1 0                                             |
| cesft1mode 1 1                                              |
| cesft1framedsel 1 1                                         |
| cesft1tsmap 1 x3FF                                          |
| ceschset 1 1 172.16.1.1 00:0b:f9:10:01:01                   |
| lanset 1 7                                                  |
| csave                                                       |

This page left blank intentionally.

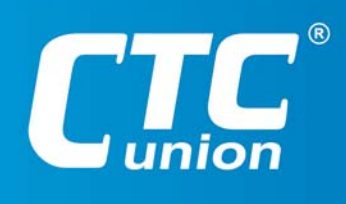

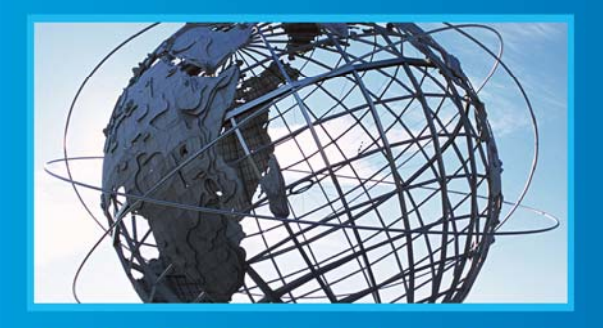

W W W . C t C U . C O M T +886-2 2659-1021 F +886-2 2659-0237 E sales@ctcu.com

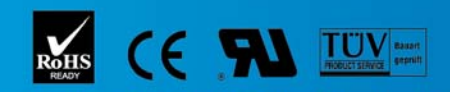

ISO 9001 Quality System Certified CTC Union Technologies Co.,LTD. All trademarks are the property of their repective owners. Technical information in this document is subject to change without notice.